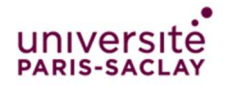

## How to connect to the « Visiteurs » WiFi Network

## Connect to the « Visiteurs » Portal

- 1. Connect your laptop or mobile device to the « Visiteurs » Wi-Fi network.
- Your default browser will open a new page, prompting you to enter the password of the « Visiteurs » Wi-Fi network you are going to connect to. If you did not receive the password with this document, please contact the local « Visiteur » network administrator.

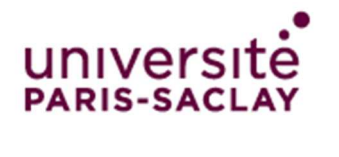

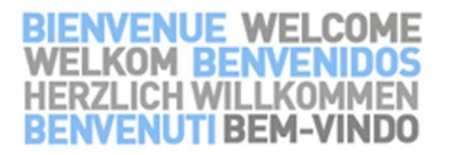

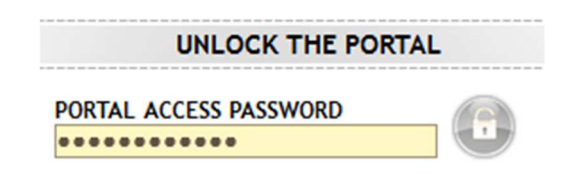

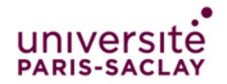

Université Paris-Saclay - Direction des Systèmes d'Information – Pôle Infrastructure Réseaux et Télécoms

## Log in or register a new account

 If you already have a personal account for this network : enter you login and password under « YOU ALREADY HAVE YOUR LOGIN » and check the « Charte informatique de l'Université Paris Sud » checkbox.

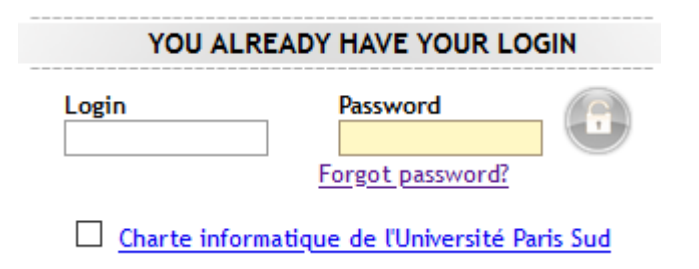

- 2. If you forgot your password, click on the « Forgot password? » link.
- 3. If you don't have an account : click on the letter icon under « YOU ARE NOT REGISTERED YET ».

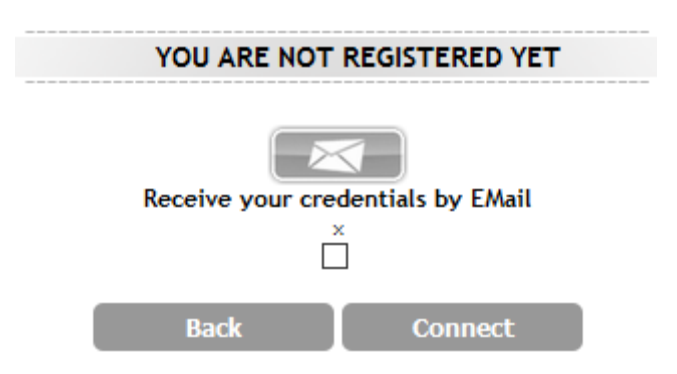

4. If you chose to create an account : fill the following form with a valid e-mail address and click on the « **Register** » button.

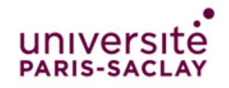

Université Paris-Saclay - Direction des Systèmes d'Information – Pôle Infrastructure Réseaux et Télécoms

| EMail Register                                                                                                    |                 |                    |  |
|----------------------------------------------------------------------------------------------------|-----------------|--------------------|--|
| Fill in all the mandatory fields below to register. Once registration effective, you will have severals minutes to check your email account, and gather your login and password. This time elapsed, you will be forced to re-subscribe. Caution : your email address must be valid, as it will be used to send your connection ticket via email. |                 |                    |  |
|                                                                                                    | Last name *     |                    |  |
|                                                                                                    | First name *    |                    |  |
|                                                                                                    | Email address * |                    |  |
|                                                                                                    |                 | * Mandatory fields |  |
|                                                                                                    | Back            | Register           |  |

5. The following information will be shown. Click on the « Click here to access the requested page » to start browsing

| BIENVENUE WELCOME<br>WELKOM BENVENIDOS<br>HERZLICH WILLKOMMEN<br>BENVENUTI BEM-VINDO                |                                                                                                    |  |  |
|----------------------------------------------------------------------------------------------------|----------------------------------------------------------------------------------------------------|--|--|
|                                                                                                    |                                                                                                    |  |  |
| Your registration has been accepted                                                                 |                                                                                                    |  |  |
| Click here to access to the requested page                                                          |                                                                                                    |  |  |
| Login<br>Profile<br>Services<br>Incoming Zone<br>Schedule<br>Validity<br>Automatic disconnection in | yq69aum<br>mail_subscription_2<br>Mail, Watch_Mail<br>visiteurs<br>Every day<br>Always valid<br>0 hour 04 minutes 57 seconds |  |  |
| Logout                                                                                              |                                                                                                    |  |  |

## <u>Warning</u>

Once registered, you have **5 minutes** to click on the « Click here to access to the requested page link », or your device will be automatically disconnected from the « Visiteurs » network.

6. You will receive an e-mail with your login and password, and a link to the authentication page.